| Go to your Booking system webpage                                                                                                    | http://demo.barclayconsulting.com.au/                                                                                                    |  |  |  |
|----------------------------------------------------------------------------------------------------|----------------------------------------------------------------------------------------------------|--|--|--|
| In the bottom RHS of the screen<br>- Click Login                                                                                                    | Copyright 2016   barclayconsulting.com.au   All Rights Reserved   Login                                                                                                    |  |  |  |
| Login screen appears <ul> <li>Enter your Administrator credentials</li> <li>Click Log in</li> </ul>                                                                                                    | Please login<br>Log In<br>User Name: BRIANHOPSON@OPTUSI<br>Password:<br>Remember me next time.                                                                                                    |  |  |  |
| Administrator View<br>Click either<br>- ONLINE BOOKINGS icon<br>or<br>- <u>BOOKINGS</u> from the footer bar                                                                                                    | ONLINE BOOKINGS                                                                                                    |  |  |  |
| A date selected from the Booking calendar displays both <b>Available</b> and booked hyperlinked timeslots.                                                                                                    | Times Date Court 1 Court 2                                                                                                    |  |  |  |
| <ul> <li>Casuals and members can make online bookings based on configurable settings for:</li> <li>Open / Close times for your Centre</li> <li>No. of courts available for booking</li> <li>No. of days bookings can be made in advance</li> <li>Any other restrictions such as Maintenance</li> </ul>                 | TimesDateCourt 1Court 25:30 PM12/10/2020AvailableAvailable6:00 PM12/10/2020AvailableAvailable6:30 PM12/10/2020AvailableVanessa Leigh On-line7:00 PM12/10/2020AvailableOn-line                                                                                                    |  |  |  |
| <ul> <li>Bookings made on the public Booking page display as:</li> <li>'On-line' on green background when made by the public – ie., Casual bookings</li> <li>'Member' on blue background when made by members (requires valid Member check #)</li> </ul> Names of Bookers DO NOT appear on the Public page             | 11:00 AM         31/07/202         Member         On-line           11:30 AM         31/07/202         Member         On-line           12:00 PM         31/07/202         Member         Available           12:30 PM         31/07/202         Available         Available           1:00 PM         31/07/202         Available         Available           1:00 PM         31/07/202         Available         Available           1:00 PM         31/07/202         Available         Available           2:00 PM         31/07/202         Available         Available           2:00 PM         31/07/202         Available         Available           2:00 PM         31/07/202         Available         Available           2:00 PM         31/07/202         Available         Coach           3:00 PM         31/07/202         Available         Coach           3:00 PM         31/07/202         Available         Perm. |  |  |  |
| Administrators can manage all Booking Types (create,<br>delete, move, copy) including those for Permanents,<br>Schools, Competitions and Casuals.<br>Each Booking Type has its own unique colour setting.<br>Coaches can make/delete their own bookings via the<br>public Booking page within configurable parameters. | <ul> <li>Casual</li> <li>Coaching</li> <li>Permanent</li> <li>Competition</li> <li>On-line</li> <li>School</li> </ul>                                                                                                    |  |  |  |

| MAINTAIN BOOKING MESSAGES                                                                                                    |                                                                                                    |  |  |  |  |
|----------------------------------------------------------------------------------------------------|----------------------------------------------------------------------------------------------------|--|--|--|--|
| on-line <b>bookings</b> screen appears<br>Scroll down<br>- Select <b>ADMINISTER SYSTEM</b>                                                                                                    | ADMINISTER SYSTEM                                                                                                    |  |  |  |  |
| administration options screen appears<br>To change your Greeting Message on main Booking<br>system page<br>Select CLUB CONFIGURATION                                                                                                    | CLUB CONFIGURATION<br>BOOKING PROFILES<br>WEBCAMS                                                                                                    |  |  |  |  |
| Main Greeting<br>Scroll up to maintain your Greeting text<br>(Greeting text appears on the main (front) page of<br>your Booking system)<br>- Click into the text box next to Greeting                                                                                                    | Greeting<br>Welcome to the Green Court Tennis Club booking<br>system. Your Club specific messages can be placed<br>here and appear to players / bookers when they first<br>enter the public booking page.                                                   |  |  |  |  |
| <ul> <li>When changes are complete, scroll to bottom of page</li> <li>Select Update (to accept changes)</li> <li>Scroll down again to bottom of page</li> <li>Select RETURN</li> </ul>                                                                                                    | Update Cancel<br>CANCEL AND/OR RETURN                                                                                                    |  |  |  |  |
| Change <b>Popup</b> and <b>eMail</b> confirmation messages:<br>From <b>administration</b> options screen<br>- Select <b>COMPLEX CONFIGURATION</b>                                                                                                    | System set up<br>COMPLEX CONFIGURATION                                                                                                    |  |  |  |  |
| complex/centre <b>configuration</b> screen appears - Click <i>Select</i> Scroll to bottom of screen - Select Edit                                                                                                    | Add New Complex         Comp       Comp name       nCourts       Data         FA       Failford Avenue       3       Select                                                                                                    |  |  |  |  |
| <ul> <li>Booking Popup Message - BMsg</li> <li>Scroll up to maintain the size and content of the<br/>Booking popup message, which appears when a player<br/>enters their first name details at Booking time.</li> <li>BMsg – a change to the following values, controls the<br/>size of the popup message window:<br/>1 = Small popup sized box<br/>2 = Medium popup sized box<br/>3 = Large popup sized box</li> </ul> | Request for booking at 10:00 AM at the Failford Avenue_complex on 26/03/2021 : Court 1 This message appears in a populating at the time that player details are being entered via the public CASUAL  PLAYER DETAILS Booking page PLAYER DETAILS Public view |  |  |  |  |

## Getting Started with your Booking system

| <b>BookMsg</b> contains the content of the popup message box and can be edited to suit your centre's needs.                                                                                                    | BMsg         2           By booking this court you agree to comply with the Tennis Australia COVID-19 Community Play Guidelines and the relevant social distancing, hygiene and other COVID-19 advice from NSW Health and the Australian Government.           BookMsg                                                                                                    |  |  |  |  |
|----------------------------------------------------------------------------------------------------|----------------------------------------------------------------------------------------------------|--|--|--|--|
| <b>ConfMsg</b> text appears in the confirmation email sent<br>to the player's email address.<br>The 9 digit access code used to open the Smart<br>Padlock is auto- generated and will appear as the last<br>entry in the email ConfMsg | ConfMsg Please print this message and bring with you to the court as confirmation of your payment.<br>Thank you for your booking. If PIN codes are used to access courts, the code will appear here                                                                                                    |  |  |  |  |
| The PIN code also appears in the screen message<br>appearing upon successful completion of a booking.<br>The booking system <b>confirmation</b> message is system-<br>generated and cannot be changed                                  | booking system <b>confirmation</b><br>Your online court booking has been successfully processed. A<br>booking confirmation receipt has been sent to your email<br>address. Please bring it with you and follow its instructions.<br>The gate lock code is 1234                                                                                                    |  |  |  |  |
| Example email confirmation message                                                                                                    | From: admin@tennisbcs.com.au <admin@tennisbcs.com.au>         Sent: Thursday, March 25, 2021 8:39 PM         To: vcbrowne@gmail.com; beth@barclayconsulting.com.au; beth@barclayconsulting.com.au         Subject: Court Booking         Court Booking - (no payment) - for VC Browne         Complex=Failford Avenue, Court=2, Date=26/03/2021, Time=12:30 PM, Duration=60, Price=\$0.00         Please print this message and bring with you to the court as confirmation of your payment. Thank you for your booki         If PIN codes are used to access courts, the code will appear here ####         Do not reply to this email. For enquiries related to this booking contact: beth@barclayconsulting.com.au</admin@tennisbcs.com.au> |  |  |  |  |
| MChkNo entry is configurable -> located below the<br>Confirmation email message. Members use <b>4 digit</b><br>code to validate their online Member Booking.<br>Adjust & communicate a new code regularly.                             | MChkNo 2289                                                                                                    |  |  |  |  |
| When changes are complete - scroll to bottom of page<br>- Select <b>Update</b> (to accept changes)<br>Scroll down again to bottom of page<br>- Select <b>RETURN</b>                                                                    | Update Cancel CANCEL AND/OR RETURN                                                                                                    |  |  |  |  |
| administration options page appears<br>- Select RETURN<br>main online <b>bookings</b> page appears                                                                                                    | CANCEL OR RETURN                                                                                                    |  |  |  |  |

| MAINTAIN PRICE TABLES                                                                                                    |                                                                        |                              |                                                                                |                                                         |                                                    |                                                                    |
|----------------------------------------------------------------------------------------------------|------------------------------------------------------------------------|------------------------------|--------------------------------------------------------------------------------|---------------------------------------------------------|----------------------------------------------------|--------------------------------------------------------------------|
| Select ADMINISTER SYSTEM                                                                                                    | COMPLEX CONFIGURATION                                                  |                              |                                                                                |                                                         |                                                    |                                                                    |
| administration options screen appears - Select PRICING TABLES                                                                                                    | PRICING TABLES                                                         |                              |                                                                                |                                                         |                                                    |                                                                    |
| pricing configuration appears                                                                                                    |                                                                        | NB: All p                    | orices hav                                                                     | <mark>e been se</mark>                                  | <mark>et to zero</mark>                            |                                                                    |
| <ul> <li>Pricing will trigger automatically as type</li> <li>On-line - casual visitor booking</li> <li>Member - member booking with valid<br/>member check # (2020) will not trigger pricing</li> </ul>                                          |                                                                        | Comp<br>FA<br>FA<br>FA       | Booking T<br>Casual<br>Coach<br>Coach.<br>COACH2                               | ype Se<br>Se<br>Se<br>Se                                | elect<br>elect<br>elect                            |                                                                    |
| Administrator to use <b>Casual</b> type for visitor bookings.<br>Any amount including zero (0) can be entered as<br>payment (does not trigger Paypal).                                                                                           |                                                                        | FA<br>FA<br>FA<br>FA<br>FA   | Comp.<br>Event<br>Member<br>On-line<br>Other<br>Perm.                          | Se<br>Se<br>Se<br>Se<br>Se<br>Se                        | elect<br>elect<br>elect<br>elect<br>elect<br>elect |                                                                    |
| <b>On-line</b> and <b>Member</b> pricing has been set and will charge via Paypal when bookings via public booking page are made (also accepts major credit cards).                                                                               |                                                                        | FA<br>FA<br>FA<br>FA2<br>FA2 | Schools<br>Social<br>Unavailab<br>Casual<br>On-line                            | le Se<br>Se<br>Se<br>Se<br>Se<br>Se                     | elect<br>elect<br>elect<br>elect                   |                                                                    |
| - Click <u>Select</u> for Booking Type to maintain                                                                                                    |                                                                        | FA2                          | Unavailab                                                                      | le Se                                                   | elect                                              |                                                                    |
| <b>pricing configuration</b> appears for your selected<br>Booking Type                                                                                                    | Comp<br>Btype<br>Base Day<br>D30<br>D60<br>D90<br>D120<br>D150<br>D150 |                              | FA<br>On-line<br>0<br>0.0000<br>0.0000<br>0.0000<br>0.0000<br>0.0000<br>0.0000 | Base Night<br>N30<br>N60<br>N90<br>N120<br>N150<br>N180 | t                                                  | 0.0000<br>0.0000<br>0.0000<br>0.0000<br>0.0000<br>0.0000<br>0.0000 |
| Scroll to bottom of screen<br>- Select <b>Edit</b>                                                                                                    |                                                                        | Edit                         |                                                                                |                                                         |                                                    |                                                                    |
| When changes are complete, scroll to both buy & Hight When changes are complete, scroll to bottom of page - Select Update (to complete changes) - Select RETURN The pricing changes are offective immediately for the                            |                                                                        | Updat                        | e Cancel                                                                       |                                                         |                                                    |                                                                    |
| relevant Booking Type(s).                                                                                                    |                                                                        | CAN                          | ICEL ANI                                                                       | D/OR RET                                                | TURN                                               |                                                                    |
| NB: Night pricing is triggered automatically where a<br>booking falls in the period after the time set in Default<br>Night setting. See Complex Configuration.<br>eg., a 6-8pm booking charges 1 hour at Day rates and<br>1 hour at Night rates. | DefaultNig                                                             | ht                           |                                                                                |                                                         | 7:00 PN                                            | И                                                                  |

| MAINTAIN BOOKINGS                                                                                                    |                                                                                                    |  |  |  |
|----------------------------------------------------------------------------------------------------|----------------------------------------------------------------------------------------------------|--|--|--|
| Public view of booking page                                                                                                    |                                                                                                    |  |  |  |
| <ul> <li>Open slots display as Available</li> <li>Booked slots do not display Booker details</li> </ul>                                                                          | 11:00 AM         26/03/2021         Available         11:00 AM         26/03/2021         Available           11:30 AM         26/03/2021         Available         11:30 AM         26/03/2021         Available           12:00 PM         26/03/2021         Available         12:00 PM         26/03/2021         Available           12:30 PM         26/03/2021         Available         12:30 PM         26/03/2021         BETH BARCLAY Casual           1:00 PM         26/03/2021         1:00 PM         26/03/2021         Casual                                                                                                    |  |  |  |
| Administrator view of booking page                                                                                                    | 1:30 PM         26/03/2021         Available         1:30 PM         26/03/2021         Available           2:00 PM         26/03/2021         Available         2:00 PM         26/03/2021         Available                                                                                                    |  |  |  |
| <ul> <li>Open slots display as Available</li> <li>Booked slots display Booker details</li> </ul>                                                                                 | Public view and the Administrator view                                                                                                    |  |  |  |
| Administrator to enter and maintain                                                                                                    | Request for booking at 12:30 PM at the Failford Avenue complex on 26/03/2021 : Court 1                                                                                                    |  |  |  |
| <ul> <li>Regular Member Bookings = Permanent</li> <li>Maintenance time = Unavailable</li> <li>Bookings with special pricing = Other</li> <li>Ad hoc Bookings = Casual</li> </ul> | Duration 1 HOUR   Type of booking: CASUAL   Comments:                                                                                                    |  |  |  |
| - used for online booking eg rained out                                                                                                    | PLAYER DETAILS                                                                                                    |  |  |  |
| - can enter any \$\$ amount in payment step                                                                                                    | Beth Barclay                                                                                                    |  |  |  |
| Paypar does not trigger                                                                                                    | 040029826                                                                                                    |  |  |  |
| Members to enter their own bookings online                                                                                                    | beth@barclayconsulting.com.au                                                                                                    |  |  |  |
| Manage single bookings                                                                                                    |                                                                                                    |  |  |  |
|                                                                                                    |                                                                                                    |  |  |  |
| On-line <b>bookings</b> page                                                                                                    |                                                                                                    |  |  |  |
| Scroll down below the Bookings grids<br>- Click Open Admin Panel<br>ADMINISTRATORS PANEL opens                                                                                   | ADMINISTRATORS PANEL         Deleter Booking         CANVEL OPIN         RETURN TODAY         ALICN           • Olick the Copy<br>Booking button<br>• Olick the<br>tash to copy<br>• Olick the Buget<br>* Wallabelm side         • Olick the More<br>Booking button<br>• Olick the Buget<br>* Wallabelm side         • Olick the Delete<br>Booking button<br>• Olick the Delete<br>Booking button<br>• Olick the Delete<br>Booking button<br>• Olick the Delete<br>Booking button<br>• Olick the Delete<br>Booking button<br>• Olick the Delete<br>Booking button<br>• Olick the Delete<br>Booking button<br>• Olick the Buget<br>* Wallabelm side         • Olick the Delete<br>Booking button<br>• Dick the<br>source the<br>booking of the<br>tash to code<br>• Dick the<br>source the<br>tash to code<br>• Dick the<br>source the<br>tash to code<br>• Dick the<br>tash to code<br>• Dick the<br>tas |  |  |  |
| <ul> <li>Click Admin Panel function</li> <li>Click Booking to be deleted</li> </ul>                                                                                              |                                                                                                    |  |  |  |
| Maure on Comu Depline                                                                                                    | Move initiated - Select Source Move initiated - Select Target                                                                                                    |  |  |  |
|                                                                                                    | Court 2 Court 3 Court 2 Court 3                                                                                                    |  |  |  |
| <ul> <li>Click Admin Panel Function</li> <li>Click Source booking in grid</li> <li>Click Target Available slot in grid</li> <li>Booking is moved or copied</li> </ul>            | Available     Available     Available       Available     Beth Barclay     Member       Available     Beth Barclay     Member       Available     Member     Available       Available     Available     Available       Available     Available     Available       Available     Available     Available       Available     Available     Available       Available     Available     Available                                                                                                    |  |  |  |
|                                                                                                    | 1   select the centre   2   select a date                                                                                                    |  |  |  |
| Add Repeating bookings<br>From the on-line <b>bookings</b> page                                                                                                    | M         T         W         T         F         S         S           Booking Types:         -         Casual         2         3         4         5         6         7         8         9         10         11         12         13         14         15         15         16         17         18         19         2         2         2         2         2         2         2         2         2         2         2         1         15         15         15         16         17         18         19         2         2         2         2         2         2         2         2         2         2         2         2         2         2         2         2         2         2         2         2         2         2         2         2         2         2         2         2         2         2         2         2         2         2         2         2         2         2         2         2         2         2         2         2         2         2         2         2         2         2         2         2         2         2         2         2                                                                                                    |  |  |  |
| <ul> <li>Select commencing date from the calendar</li> <li>Click earliest Available start timeslot in grid</li> </ul>                                                            |                                                                                                    |  |  |  |

## Getting Started with your Booking system

| booking details page appears                    |                         |                          |                   |           |                            |                                               |
|-------------------------------------------------|-------------------------|--------------------------|-------------------|-----------|----------------------------|-----------------------------------------------|
|                                                 | Request for             | booking at 1:            | 30 PM at the Ora  | ange Ex   | -Services Tennis compl     | ex on 8/11/2020 : Court 1                     |
| Enter                                           | Duration                | 3 hour                   | rs 30 mins 🗸      |           | Repeat Booking?            | Weekly ODaily                                 |
| - Duration in hours                             | Type of bo              |                          | 8M. ~             |           | [                          | B                                             |
| - Repeat Booking recurrence details             |                         |                          |                   |           |                            |                                               |
| - Type of Booking (matches to Pricing if setup) | Comment                 | s: Sunda                 | y Social          |           |                            |                                               |
| - Comments                                      |                         |                          |                   |           | DETAILO                    |                                               |
| - Player contact details                        |                         |                          |                   | PLATER    | DETAILS                    |                                               |
| - Click SUBMIT BOOKING                          |                         |                          | Sunday            |           | Social                     |                                               |
|                                                 |                         |                          |                   |           |                            |                                               |
|                                                 | Booking at Ora          | nge Ex-Services          | Tennis court 1 on | 8/11/2020 | at 1:30 PM for 210 mins Su | nday Social                                   |
|                                                 | lotal Due. 00.0         | Booking Detai            | lls               |           | Process Pa                 | yment                                         |
| process payment page appears                    | Comple                  | x OESTC                  |                   |           | Quality                    |                                               |
|                                                 | Dat                     | e 8/11/2020              |                   |           | Cash:                      |                                               |
| Check details and amend as necessary            | Duratio                 | n 210                    |                   |           | Credit Card:               |                                               |
|                                                 | Custome<br>Booking typ  | e Perm.                  |                   |           | Total Receiv               | ed.                                           |
| - Click ENTER                                   | Contact no              | . 0427462887             |                   |           | Total Receiv               | ou.                                           |
| - Click RETURN TO DISPLAY                       | Customer<br>Contact no  | 2<br>. bjc1974@iprimu    | us.com.au         |           | Total Owing:               |                                               |
|                                                 | Comment                 | t Yes<br>s Sunday Social |                   |           | ENTER                      | RETURN TO DISPLAY                             |
|                                                 | Receipt no              | o. 0                     |                   |           | -                          |                                               |
| Copy Repeating bookings from 1 court to others  | 1:30 PM                 | 8/11/2020                | Sunday Social     | Perm.     | Available                  | Available                                     |
|                                                 | 2:00 PM                 | 8/11/2020                |                   | Perm.     | Available                  | Available                                     |
| From main online <b>bookings</b> page           | 3:00 PM                 | 8/11/2020                |                   | Perm.     | Available                  | Available                                     |
| 010                                             | 3:30 PM                 | 8/11/2020                |                   | Perm.     | Available                  | Available                                     |
| - Select the first in the series of bookings    | 4:00 PM                 | 8/11/2020                |                   | Perm.     | Available                  | Available                                     |
|                                                 | 4:30 PM                 | 8/11/2020                | Available         | Perm.     | Available                  | Available                                     |
| Details <b>review change</b> nage annears       |                         |                          | , wandolo         |           | 7 Wallable                 | / Wallable                                    |
| betans review change page appears               |                         |                          |                   |           |                            |                                               |
| Extend Delete or Conv a Series of bookings      | Repeating               | Booking                  | Extend a Booki    | ng        | Delete a Series            | Copy a Series                                 |
| Extend, Delete of copy a series of bookings     | Start Date<br>Stop Date | 8/11/2020<br>27/12/2020  | New from date:    |           | Delete Booking Series      | Target Complex<br>Orange Ex-Services Tennis V |
| Conv a Series                                   | Hum, repout             |                          | New end date:     | _         |                            |                                               |
| - Select Target Complex                         |                         |                          | Extend booking    | gs        |                            | Copy Booking series                           |
| - Select Target Courts                          |                         |                          |                   |           |                            | Copy Complete                                 |
| - Select Target Courts                          |                         |                          |                   |           |                            |                                               |
| - Click Copy Booking series                     |                         |                          | RETU              | JRN T     | O DISPLAY                  |                                               |
|                                                 |                         |                          |                   |           |                            |                                               |
|                                                 | +                       |                          |                   |           |                            |                                               |
| Delete a Series                                 | swtc.ter                | nnisbcs.c                | om.au says        | 5         |                            |                                               |
| Click Doloto Booking Series                     | Are you                 | sure you v               | vant to delet     | te this   | booking series?            |                                               |
| - Click Delete Dooking Series                   |                         |                          |                   |           |                            |                                               |
| - You will be prompted to confirm               |                         |                          |                   |           | ОК                         | Cancel                                        |
|                                                 | L                       |                          |                   |           |                            |                                               |

| REPORTING                                                                                                    |                                                                                                    |  |  |  |
|----------------------------------------------------------------------------------------------------|----------------------------------------------------------------------------------------------------|--|--|--|
| administration options screen                                                                                                    | administration options                                                                                                    |  |  |  |
| To run system Reports                                                                                                    | system utilities                                                                                                    |  |  |  |
| - Select REPORT MANAGER                                                                                                    |                                                                                                    |  |  |  |
|                                                                                                    | Report Type (select report type)                                                                                                    |  |  |  |
| Bookings <b>report</b> screen appears                                                                                                    | Enter starting : <mark>(select report type)</mark><br>From Date: Court Summary Report                                                                                                    |  |  |  |
| A variety of reports are available from the <b>(select report type)</b> dropdown list                                                                                                    | Bookings Report     Xactn Report     Weekly Utilisation Report                                                                                                    |  |  |  |
| Summary and Utilisation Reports produce short lists, organised by either <b>Court</b> or <b>Booking Type</b>                                                                                                    | Report Type       Court Summary Report       Complex       Orange Ex-Services Tennis         Enter starting and ending dates (inclusive):       (enter dates in the format "dd/mm/yyyy")         From Date:       01/11/2020       To Date:       09/01/2021                                                                                                    |  |  |  |
| <ul> <li>Report Type = Court Summary Report</li> <li>Complex = Name of your Complex</li> <li>Enter a From Date and a To Date</li> <li>Paginate is on by default – suits a short report</li> <li>Click PRODUCE REPORT</li> </ul>                                                                                                    | Paginate         Remove Pagination         (Note: Remove pagination to enable printing of large           Court number         No.0         150.50         15.36%           3         50.00         150.50         15.36%           4         50.00         150.50         15.36%           5         50.00         150.50         5.66%           6         50.00         7.60%           7         50.00         2.19%           9         50.00         2.19%           10         50.00         12.50                                                                                                    |  |  |  |
| <ul> <li>Report Type = Booking Type Summary</li> <li>Complex = Name of your Complex</li> <li>Enter a From Date and a To Date</li> <li>Click PRODUCE REPORT</li> </ul>                                                                                                    | Report type     Booking type     Summary       Enter starting and ending dates (inclusive):     (enter dates in the format "ddimm/yyyy")       From Date     01/11/2020     To Date       09/01/2021     PRODUCE REPORT       Paginate     ® Remove Pagination       (Note: Remove pagination to enable printing of large reports)       Member     1       300     500       5xhoat     64       9xhoat     500                                                                                                    |  |  |  |
| <ul> <li>Transaction Type Reports can be lengthy.</li> <li>Enter Booking Type criteria organises output to make it meaningful and manageable</li> <li>Report Type = Xactn Report (Transaction)</li> <li>Complex = Name of your Complex</li> <li>Booking Type = On-line</li> <li>Enter a From Date and a To Date</li> <li>Click Remove Pagination – suits long reports</li> <li>Click PRODUCE REPORT</li> </ul> | Report Type       Xacin Report <ul> <li>Complex</li> <li>Orange Ex-Services Tennis              </li> <li>Booking Type:</li> <li>Member</li> </ul> Enter starting and ending dates (inclusive):       (enter dates in the format "dd/mm/yyyy")         From Date       29/10/2020       To Date       S11/10/2020       PRODUCE REPORT         Paginate       @Remove Pagination       (Note: Remove pagination to enable printing of large reports)         Orange 2       10/10/2020       10/10       10/10         Octation       10/10       10/10       10/10         Octation       0       10/10       10/10         Octation       10/10       10/10       10/10         Octation       0       10/10       10/10         Octation       10/10       10/10       10/10         Octation       10/10       10/10       10/10         Octation       10/10       10/10       10/10         Octation       10/10       10/10       10/10         Octation       10/10       10/10       10/10         Octation       10/10       10/10       10/10       10/10         Octation       10/10       10/10       10/10       10/10 <tr< th=""></tr<>                                                                                                    |  |  |  |
| <ul> <li>Report Type = Bookings Report</li> <li>Complex = Name of your Complex</li> <li>Enter a From Date and a To Date</li> <li>Click Remove Pagination – suits long reports</li> <li>Click PRODUCE REPORT</li> </ul>                                                                                                    | Report Type       Bookings Report       Complex       Orange Ex-Services Tennis v       Booking Type:       Member       v         Enter starting and ending dates (inclusive):       (enter dates in the formal "ddirmniyyyy")       Form Date       28/10/2020       To Date       31/10/2020       PRODUCE REPORT         Prom Date       28/10/2020       To Date       31/10/2020       PRODUCE REPORT         Operative       @Remove Pagination       (Note: Remove pagination to enable printing of large reports)         Immediate       Immediate April American American Ameri |  |  |  |

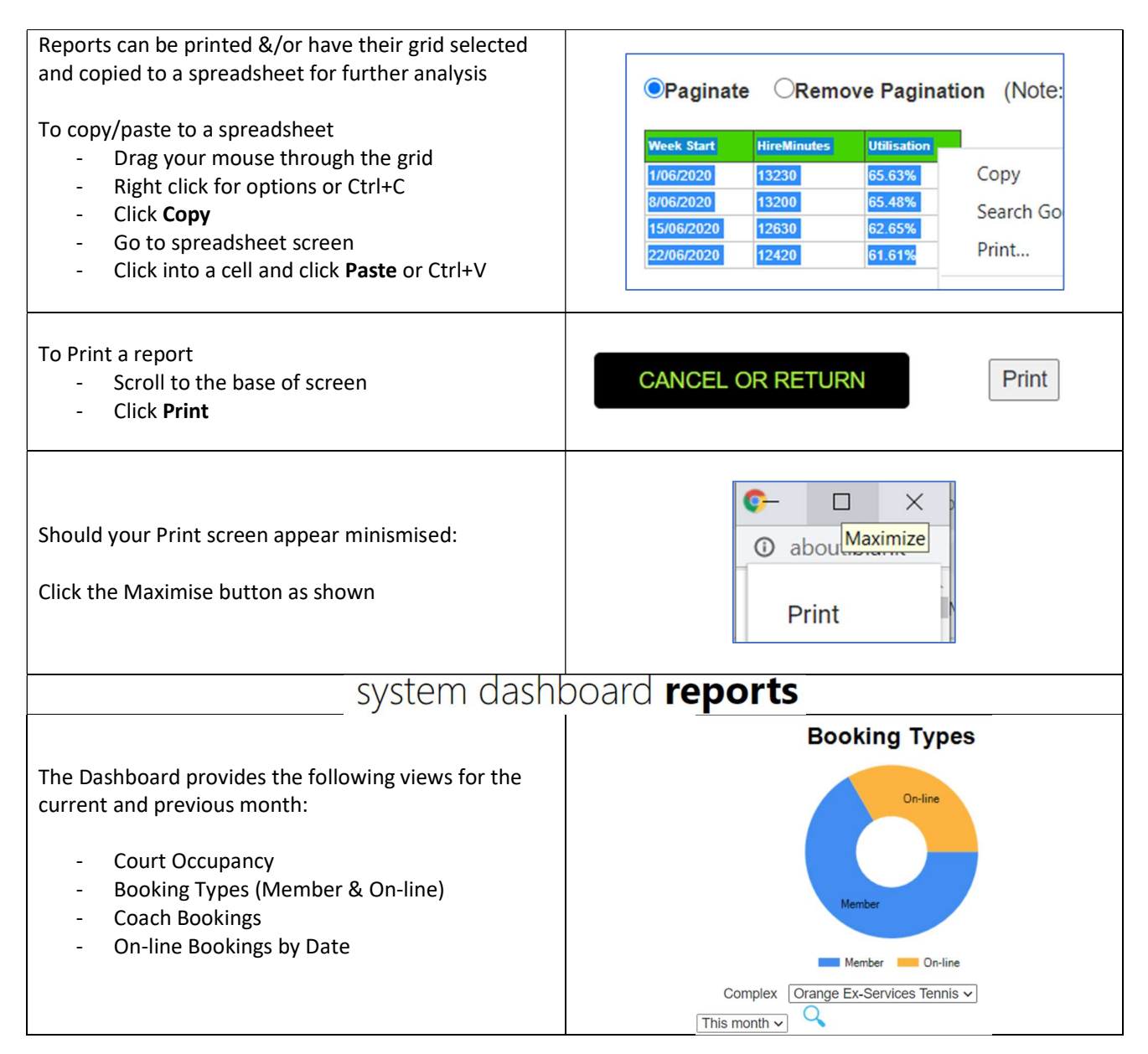